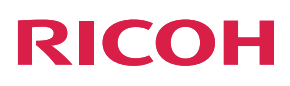

# **Quick Guide**

This guide describes the basic printing procedures using the printer and this machine. In the next pages, the procedures for each step and particular cautions are explained. For safe and correct use, be sure to read Safety Information before using the machine.

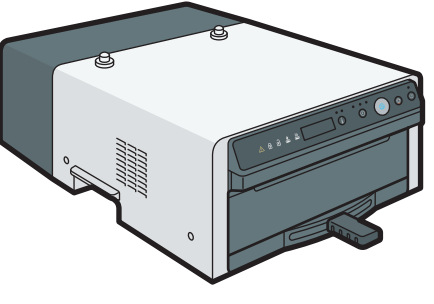

DSA121

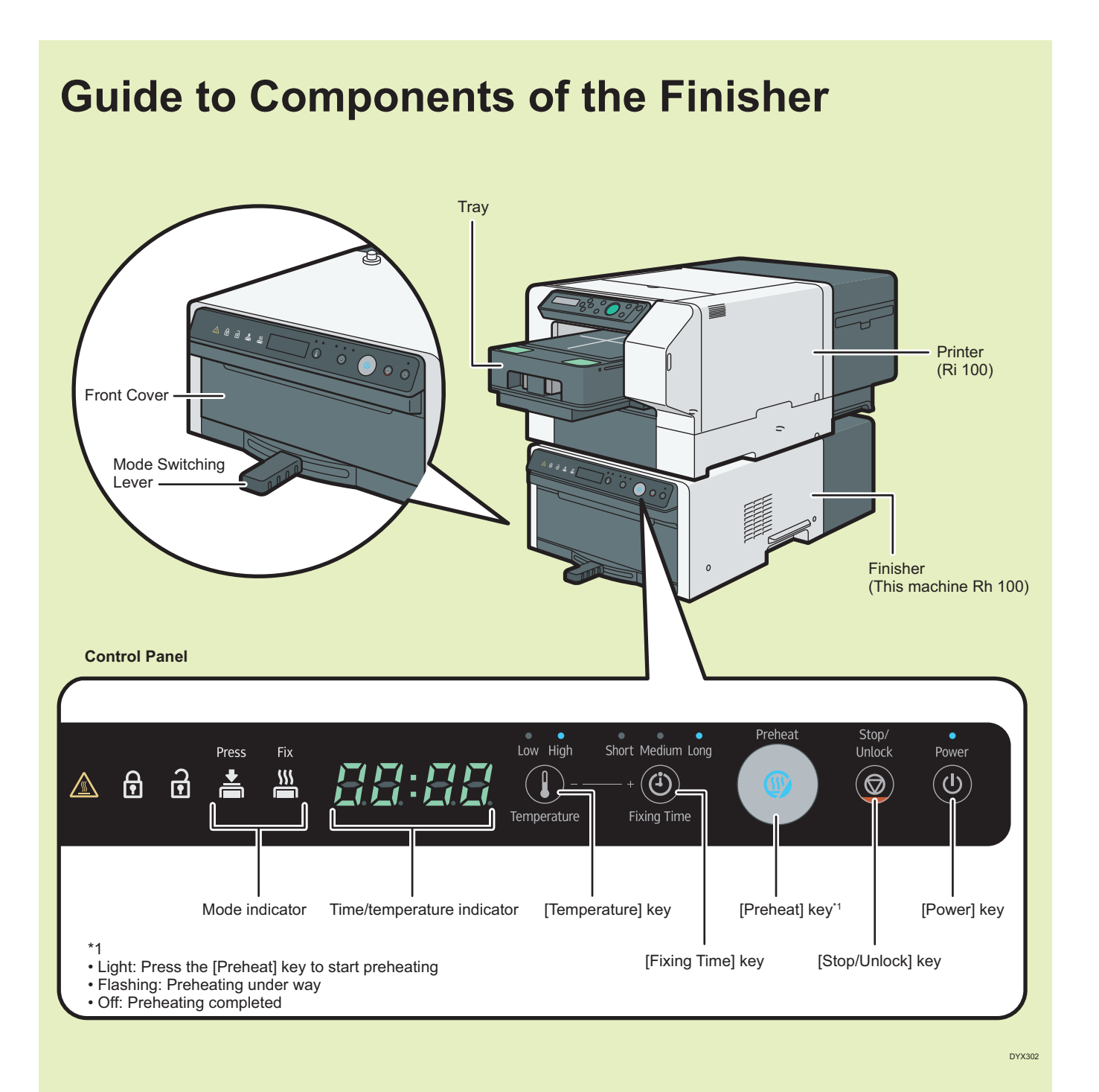

#### RICOH

## Loading the fabric in the tray

#### For details, refer to User's Guide provided with the printer Ri 100.

You can shorten the processing time by putting a garment in the tray while preheating the finisher.

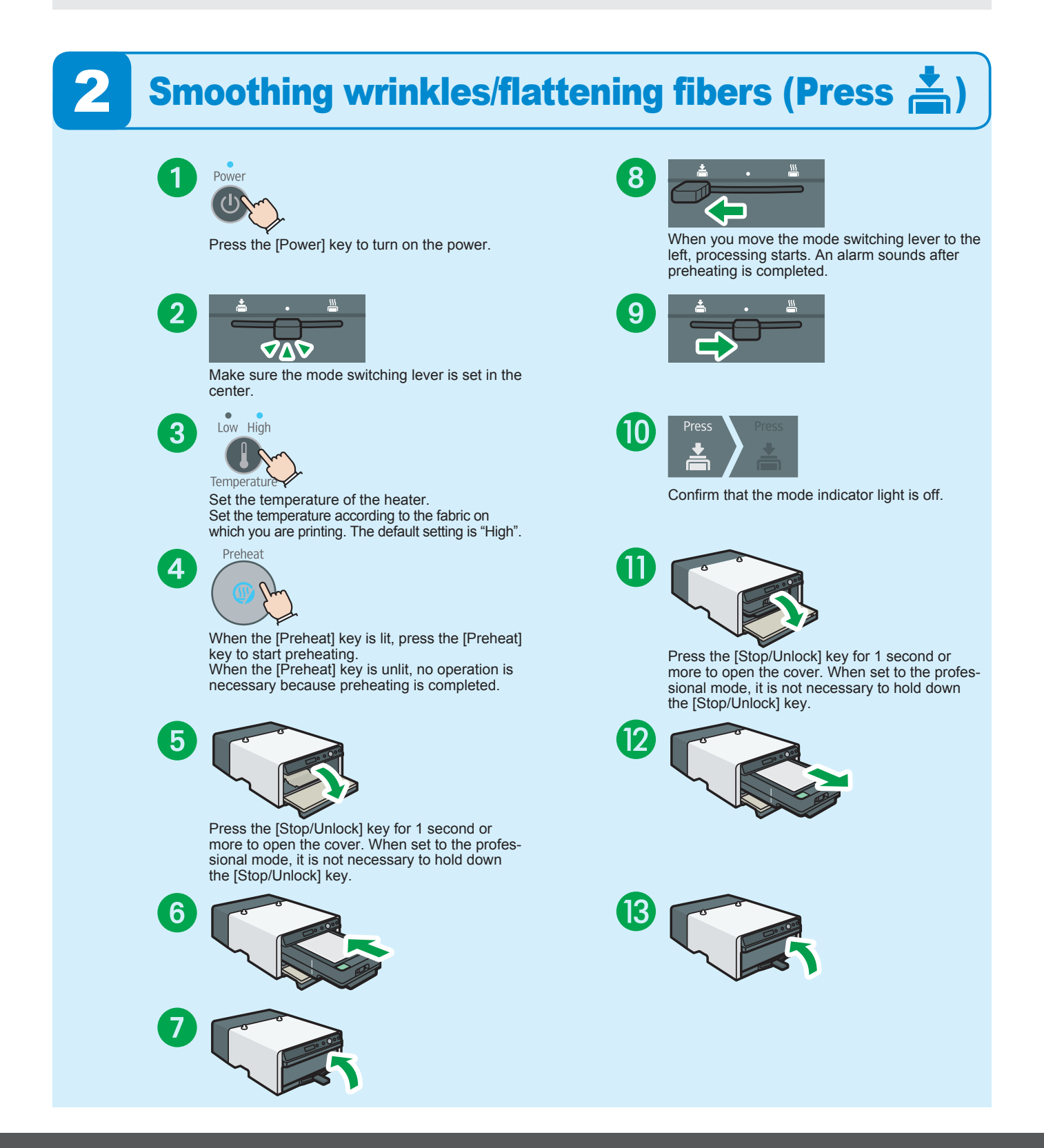

RICOH

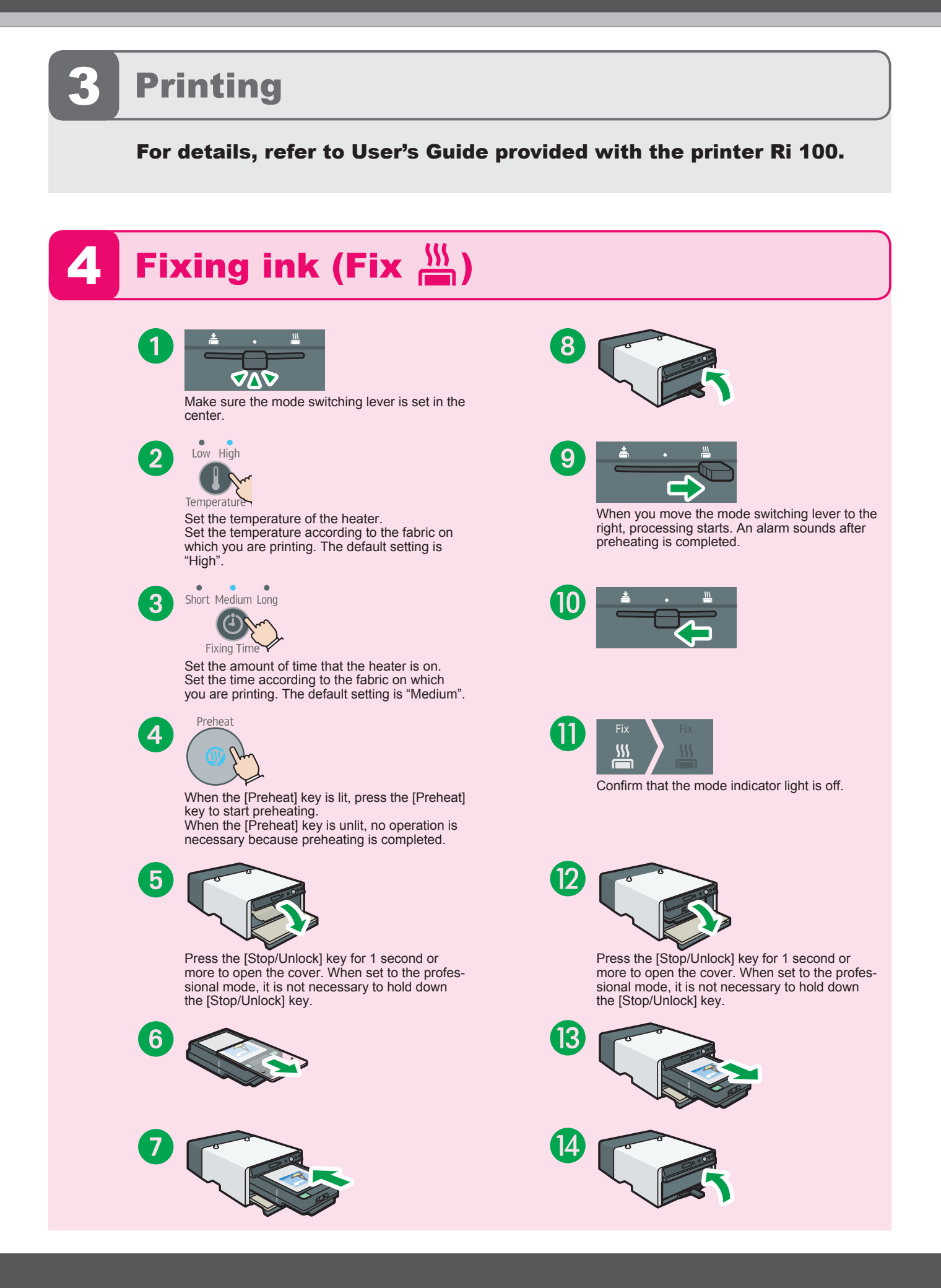

### **Basic Usage of the Finisher**

#### ▲ CAUTION:

• A parent or guardian must be present if infants, children, or people who need assistance use the machine, and they should be very careful when using it. Otherwise, injury or burns may result.

The finisher has "Standard mode" and "Professional mode".

#### Standard mode

The factory-default setting is standard mode. The finisher has the following functions to prevent children from touching the inside of the finisher accidentally when it is very hot.

• When the inside of the finisher exceeds 70 °C (158 °F), the front cover locks. To open the front cover, press the [Stop/ Unlock] key for at least 1 second.

#### Professional mode

To use this mode, switch from standard mode.

As this mode is for users who are accustomed to using the finisher, the front cover does not lock even when the temperature of the inside of the finisher exceeds 70 °C (158 °F).

However, during press processing and fixing processing, the front cover locks regardless of whatever mode is used to prevent erroneous operations.

#### How to Switch Between Standard Mode and Professional Mode

Press the [Temperature] key and [Fixing Time] key simultaneously for at least 2 seconds.

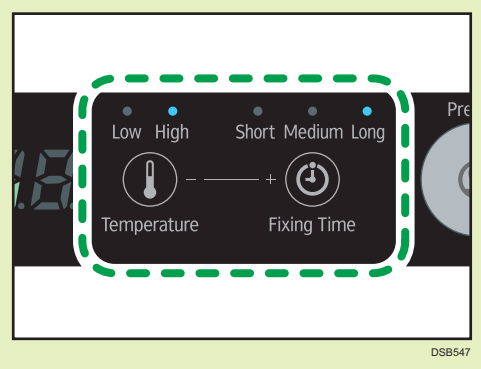

#### Unlock Cover

When set to standard mode, press the [Stop/ Unlock] key for at least 1 second.

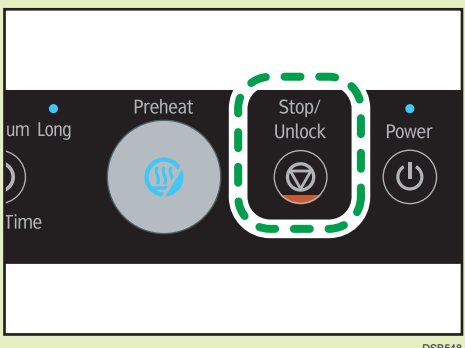

When set to the professional mode, it is not necessary to hold down the [Stop/Unlock] key.

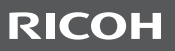